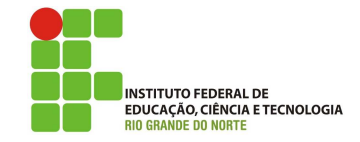

## Professor: Macêdo Firmino Disciplina: Arquitetura de Rede Aula 04: Redes sem Fio no Packet Tracer

Olá Turma! Hoje iremos continuar utilizando o simulador Packet Tracer. Ele é bem legal! Hoje conheceremos as configurações da rede sem fio. Vamos lá???

## Prática

Agora vamos criar uma rede sem fio (Wireless) no simulador, para isto siga as etapas abaixo:

- **01.** Insira 02 Laptops e um roteador sem fio (Router Wireless) WRT-300N.
- **02.** Clique no Roteador Wireless e na aba Config.
- **03.** Insira as configurações:
  - Em SSID (Identificador da Rede) coloque Labredes.
  - Em Autenticação, selecione WPA2-PSK e coloque a senha "ifrnifrn",
  - Em criptografia pode deixa AES.

| GLOBAL             |                        |          | Treless Settings |          |  |  |
|--------------------|------------------------|----------|------------------|----------|--|--|
| Settings           | SSD<br>2.4 GHz Channel |          | Labredes         |          |  |  |
| Algorithm Settings |                        |          | 6 - 2.437GHz     |          |  |  |
| INTERFACE          | Authentication         |          |                  |          |  |  |
| LAN                | O Disabled             | O WEP    | WEPKey           |          |  |  |
| Wireless           | O WPA-PSK              | WPA2-PSK | PSK Pass Phrase  | ifrnifrn |  |  |
|                    | CO WPA                 | O WPA2   |                  |          |  |  |
|                    | PAddress               |          |                  |          |  |  |
|                    | Shared Secret          |          |                  |          |  |  |
|                    | Encryption Type        |          | AES              |          |  |  |
|                    |                        |          |                  |          |  |  |
|                    |                        |          |                  |          |  |  |
|                    |                        |          |                  |          |  |  |
|                    |                        |          |                  |          |  |  |
|                    |                        |          |                  |          |  |  |
|                    |                        |          |                  |          |  |  |
|                    |                        |          |                  |          |  |  |
|                    |                        |          |                  |          |  |  |
|                    |                        |          |                  |          |  |  |
|                    |                        |          |                  |          |  |  |
|                    |                        |          |                  |          |  |  |
|                    |                        |          |                  |          |  |  |

**04.** Observe as configurações que são apresentadas na aba GUI.

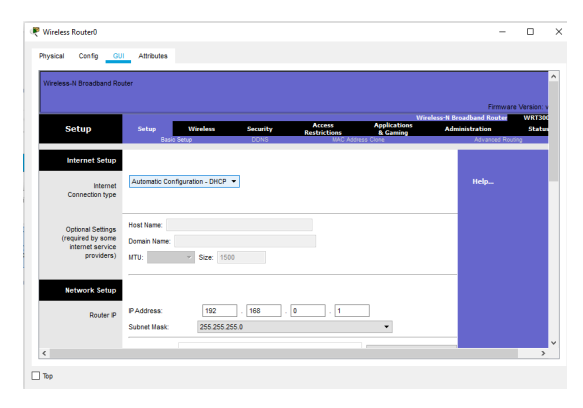

No simulador os laptops não vem com a placa de rede sem fio instalada. Dessa forma, precisamos coloca-la. Clique somente uma vez no Laptop0. Em seguida abrirá uma janela.

- 05. Clique no botão desligar do notebook;
- **06.** Retire a placa Ethernet, clique com o botão do mouse sobre a placa e com o botão pressionado coloque-a na parte inferior da janela.

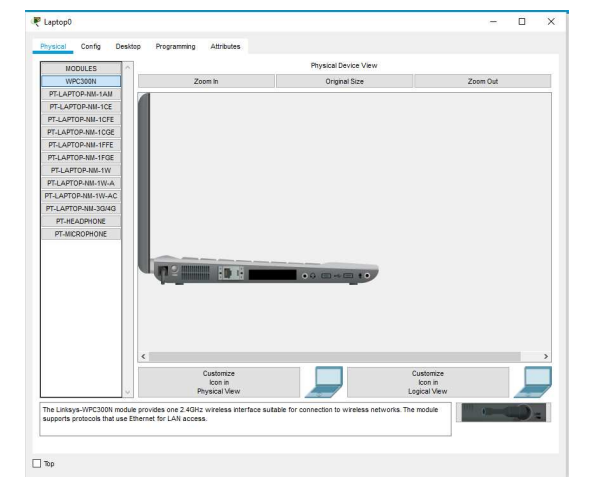

- 07. Insira a placa, no lado esquerdo da janela temos uma coluna chamada Modules, a qual oferece todas as placas e interfaces disponíveis para o equipamento que esta selecionado. Clique na primeira opção: Linksys WPC300N e repare que aparecerá no canto inferior direito da janela a nova placa selecionada.
- **08.** Insira a placa e Ligue novamente o Laptop.
- **09.** Agora iremos configurar a interface sem fio na aba "Config".

| GLOBAL             | Wireless0                                                         |                  |                                        |        |  |  |
|--------------------|-------------------------------------------------------------------|------------------|----------------------------------------|--------|--|--|
| Settings           | Port Status                                                       |                  |                                        |        |  |  |
| Algorithm Settings | tttings Bandwidth<br>CE MAC Address<br>SSID                       |                  | 11 l/bps<br>00D0.BA1B.D56A<br>Labredes |        |  |  |
| INTERFACE          |                                                                   |                  |                                        |        |  |  |
| Wireless0          |                                                                   |                  |                                        |        |  |  |
| Bluetooth          | Authentication                                                    |                  |                                        |        |  |  |
|                    | O Disabled                                                        | O Disabled O WEP |                                        | WEPKey |  |  |
|                    | O WPA-PSK                                                         | WPA2-PSK         | PSK Pass Phrase                        | ifmifm |  |  |
|                    | -                                                                 | -                | User ID                                |        |  |  |
|                    | O WPA                                                             | O WPA2           | Password                               |        |  |  |
|                    | O 802.1X                                                          | Method:          | MD5                                    |        |  |  |
|                    |                                                                   |                  | User Name                              |        |  |  |
|                    |                                                                   |                  | Password                               |        |  |  |
|                    | Encryption Type                                                   |                  | AES 👻                                  |        |  |  |
|                    | P Configuration OrtCP State                                       |                  |                                        |        |  |  |
|                    | IP Address                                                        |                  | 169 254 213 105<br>255 255 0.0         |        |  |  |
|                    | Subnet Mask                                                       |                  |                                        |        |  |  |
|                    | Pv6 Configuration<br>DHCP<br>Auto Config<br>Static<br>Pv6 Address |                  |                                        | Ŷ      |  |  |
|                    |                                                                   |                  |                                        |        |  |  |

- **10.** Na interface Wireless do laptop insira:
  - Em SSID: "Labredes";
  - Em Autenticação: "WPA2-PSK" com senha "ifrnifrn";
  - Em Configuração IP: "DHCP".
- **11.** Faça a mesma configuração para o outro laptop.
- Se tudo estiver correto, a conexão física da sua rede deverá estar estabelecida, conforme figura abaixo.
- 13. Teste a configuração.

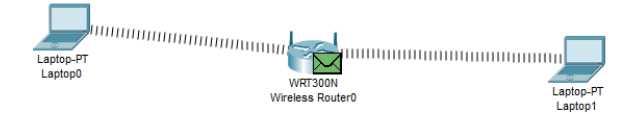